## **Viewing a Student's Account in Campus Solutions**

## PATH: Main Menu > Student Financials > View Customer Accounts

There are some important points to bear in mind as you view a student's account in Campus Solutions.

- A student's record is only viewable once a charge or credit exists on it.
- Beginning Fall 2016, tuition and fees will only be calculated under two conditions:
  - tuition is ready to be calculated (after the UC Regents have met and approved the new fee amounts)
  - the student has enrolled in at least 1 unit
- All new students for Fall 2016 will have a 10-digit student identification number that will start with 303########. Sometimes this student identification number will be referred to in *Campus Solutions* as "EmpID".
- All continuing or readmitted students who attended UC Berkeley prior to Fall 2016, will retain in *Campus Solutions* their legacy 8-digit student identification number.
- In CARS, due dates always fell on the 15<sup>th</sup> of a month. Due dates in *Campus Solutions* are dynamic and could fall on any day of the month.
- From the Main Menu, navigate to: Student Financials > View Customer Accounts.

| Favorites                                                                                                    | Main Men                                                                                                    | u                                                                                                    |                                                                                                    |
|----------------------------------------------------------------------------------------------------|----------------------------------------------------------------------------------------------------|----------------------------------------------------------------------------------------------------|----------------------------------------------------------------------------------------------------|
| Berke                                                                                                    | Search                                                                                                    | Menu:                                                                                                    | → Menu → Search                                                                                                    |
| Berlice                                                                                                    | Acc<br>Apple<br>Apple<br>Apple<br>Apple<br>Ca<br>Ca<br>Ca<br>Ca<br>Ca<br>Ca<br>Ca<br>Ca<br>Ca<br>Ca<br>Ca<br>Ca<br>Ca                                                                                                    | ademic Advisement<br>opplication Diagnostics<br>anefits<br>AL Components<br>ampus Community<br>ompensation<br>ontributor Relations<br>urriculum Managemen<br>terprise Components<br>terprise Components<br>terprise Learning<br>nancial Aid<br>obal Payroll & Absent<br>anager Self Service<br>rganizational Develop<br>ayroll for North Americ<br>ayroll Interface<br>ansion<br>acopleTools<br>accords and Enrollmen<br>acruiting<br>aportion Tools | Menu       Search         Menu       Search         Menu       Search         Menu       Search         Menu       Search         Menu       Search         Menu       Search         Menu       Search         Menu       Search         Menu       Search         Banking       N         Banking       N         Banking       N         Banking       N         Banking       N         Banking       N         Cashiering       N         Cashiering       N         Collections       N         Collections       N         Collections       N         Collections       N         Collections       N         Refunds       N         Refunds       N         StudyLink       N         Taxes       N         View Corporate Accounts       N         View Corporate Item       N |
| <ul> <li>Student Recruit</li> <li>Student Admiss</li> <li>Records and Er</li> <li>Curriculum Mar</li> <li>Financial Aid</li> <li>Student Financ</li> <li>Academic Advis</li> <li>Contributor Rel</li> <li>SA Integration</li> </ul> | <ul> <li>Re</li> <li>SA</li> <li>SC</li> <li>SC</li> &lt;</ul> | aporting Tools<br>A Integration Pack<br>CI Enhancements<br>alf Service<br>at Up HRMS<br>at Up SACR<br>ock                                                                                                    | View Corporate Item Due<br>View Corporate Item Line<br>View Customer Accounts<br>View Item<br>View Item<br>View Item Due<br>View Item Line                                                                                                    |
| ▶ Set Up HRMS                                                                                                    | 🗀 Sti                                                                                                    | udent Financials                                                                                                    | •                                                                                                    |

- 2. On the Search Criteria, make sure that Business Unit is "UCB01".
- **3.** Enter a student's identification number in the **ID** field.
- 4. Click Search.

5. You will be directed to the **Customer Accounts** page.

The **Customer Accounts** page will display the total amount due on the account.

To view the details that make up the account, click the **Account Details** link.

- 6. The Account Details
  - page will display the various charges and credits on the student's account. To see all items, click View All, or click the Show Previous Rows/Show More Rows buttons ( ) ).

| Favorites 🔻                                                                                  | Main Menu 🔻 🔰 Student Financials 💌 👌 View Customer Accounts                                                                                                    |
|----------------------------------------------------------------------------------------------|----------------------------------------------------------------------------------------------------|
| Berk                                                                                         | eley Menu - Search                                                                                                    |
| Customer A<br>Enter any infor<br>Find an Exis                                                | Accounts<br>mation you have and click Search. Leave fields blank for a list of all values.<br>In ting Value<br>Criteria                                                                                                    |
| Business Unit<br>ID:<br>National ID:<br>Campus ID:<br>Last Name:<br>First Name:<br>Case Sens | Image: state   Image: state   Image: state |
| Search                                                                                       | Clear Basic Search                                                                                                    |

| Customer A                                               | ccounts                                                                |                                                              |                                            |                      |                                                                   |                                      |                                                                          |                         |
|----------------------------------------------------------|------------------------------------------------------------------------|--------------------------------------------------------------|--------------------------------------------|----------------------|-------------------------------------------------------------------|--------------------------------------|--------------------------------------------------------------------------|-------------------------|
| Sustamer A                                               |                                                                        |                                                              |                                            |                      |                                                                   |                                      |                                                                          |                         |
| Busine                                                   | ess Unit UCB01                                                         |                                                              |                                            |                      |                                                                   |                                      |                                                                          |                         |
|                                                          | Name Oski Bear                                                         |                                                              |                                            | ID 256               | Academic In                                                       | formation                            |                                                                          | ★ 🏙 쿠                   |
|                                                          | Total 1,023.75                                                         |                                                              | Anticipated A                              | Aid 0.00             |                                                                   |                                      |                                                                          |                         |
| Account Details                                          |                                                                        |                                                              |                                            |                      |                                                                   |                                      | Find   View All                                                          | First 🕚 1-4 of 4 🕑 Last |
| Account Type<br>ALLFEES<br>PAYPLAN<br>ALLFEES<br>PAYPLAN | Account Number<br>0000001001<br>PAYPLAN002<br>0000001001<br>PAYPLAN001 | Term<br>2017 Spring<br>2017 Spring<br>2016 Fall<br>2016 Fall | Balance<br>25.00<br>998.75<br>0.00<br>0.00 | Currency Code<br>USD | Open Date<br>11/29/2016<br>01/17/2017<br>07/23/2016<br>08/19/2016 | Status<br>Active<br>Active<br>Active | Account Details<br>Account Details<br>Account Details<br>Account Details |                         |
| Additional I                                             | nformation                                                             |                                                              |                                            |                      |                                                                   |                                      |                                                                          |                         |
| Detail Transa                                            | ctions                                                                 | Item Summary                                                 |                                            | Items by Term        |                                                                   | Items                                | by Date                                                                  |                         |
| Due Charges                                              |                                                                        | Payment Plans                                                |                                            |                      |                                                                   |                                      |                                                                          |                         |
| Return to Sea                                            | arch 🕇 Previous                                                        | in List 🚛 Next in Li                                         | st 🔛 Notify                                |                      |                                                                   |                                      |                                                                          |                         |

| ID 255 Oski Bear<br>Account Number 000000 2017 Spr |          |                   | Business Unit UCB01<br>Account Balance 25.00 |                  |         |                              |                        |  |
|----------------------------------------------------|----------|-------------------|----------------------------------------------|------------------|---------|------------------------------|------------------------|--|
| Debits 8,140.25                                    |          | Credits -8,115.25 |                                              | Applied 8,115.25 |         | Unapplied                    | 0.00                   |  |
| Details                                            |          |                   |                                              |                  |         | Find   View A                | li First 🔮 1-3 of 15 🔮 |  |
| Item                                               | Term     | Class             | Taxes                                        | Amount Inci Tax  | Balance | Installment ID Last Activity | Date                   |  |
| Late Fee                                           | 2017 Spr |                   |                                              | 25.00            | 25.00   | 06/14/2017                   | Item Details           |  |
| Federal Unsubsidized Loan Q1                       | 2017 Spr |                   |                                              | -25.00           | 0.00    | 04/17/2017                   | item Details           |  |
| Federal Subsidized Loan Q1                         | 2017 Spr |                   |                                              | 0.00             | 0.00    | 04/11/2017                   | Nem Details            |  |
| Federal Subsidized Loan Q1                         | 2017 Spr |                   |                                              | 0.00             | 0.00    | 04/11/2017                   | Rem Details            |  |

- 7. Click the Item Details link.
- 8. The Item Details page show details of a specific item, including when the item was assessed to the account, when it is due, and what payments have been applied to it.

| Item Details                |                |                |                  |                 |                       |
|-----------------------------|----------------|----------------|------------------|-----------------|-----------------------|
| ID 256                      | Oski Bear      |                |                  | Business Unit   | UCB01                 |
| Item Number 0000            | 0000000057     |                |                  |                 |                       |
| Item Amount                 | 25.00          | Applied Amount | 0.00             | Balance         | 25.00                 |
| Reference Number            |                |                |                  | Item Type       | 302003000006          |
| Line Details                |                |                |                  | Find   View All | First 🕚 1 of 1 🕑 Last |
| Line Posted Effective       | Billed Due     | GL Posted      | Reference Number |                 | Amount                |
| 1 06/14/2017 06/13/2017     | 06/14/2017     | 7:46:16PM      |                  |                 | 25.00                 |
| Payments paying this Charge |                |                |                  |                 |                       |
| Details                     |                |                |                  | Find   View All | First 🕚 1 of 1 🕑 Last |
| ltem Type                   | Account Number | Item Term      | Date             |                 | Amount<br>0.00        |
| Return                      |                |                |                  |                 |                       |
| Return                      |                |                |                  |                 |                       |

- Alternatively, from the Customer Accounts page, the user can click on any of the six links under Additional Information, to navigate to various views of the data.
- 10. The Due Charges and Payment Plans links are commonly used to display items by their due date or fee payment plan high-level details.
- 11. The Due Charges page shows two views: By Due Date and By Item.

| Customer A                                               | ccounts                                                                |                                                              |                                            |                      |                                                                   |                                                |                                                                          |                                                                                 |
|----------------------------------------------------------|------------------------------------------------------------------------|--------------------------------------------------------------|--------------------------------------------|----------------------|-------------------------------------------------------------------|------------------------------------------------|--------------------------------------------------------------------------|---------------------------------------------------------------------------------|
| Busine                                                   | ss Unit UCB01<br>Name Oski Bear<br>Total 1,023.75                      |                                                              | Anticipated A                              | ID 256.<br>Aid 0.00  | Academic In                                                       | formation                                      |                                                                          | ★ 🏨 쿠                                                                           |
| Account Details                                          |                                                                        |                                                              |                                            |                      |                                                                   |                                                | Find   View All                                                          | First 🕚 1-4 of 4 🕑 Last                                                         |
| Account Type<br>ALLFEES<br>PAYPLAN<br>ALLFEES<br>PAYPLAN | Account Number<br>0000001001<br>PAYPLAN002<br>0000001001<br>PAYPLAN001 | Term<br>2017 Spring<br>2017 Spring<br>2016 Fall<br>2016 Fall | Balance<br>25.00<br>998.75<br>0.00<br>0.00 | Currency Code<br>USD | Open Date<br>11/29/2016<br>01/17/2017<br>07/23/2016<br>08/19/2016 | Status<br>Active<br>Active<br>Active<br>Active | Account Details<br>Account Details<br>Account Details<br>Account Details | 19<br>19<br>19<br>19<br>19<br>19<br>19<br>19<br>19<br>19<br>19<br>19<br>19<br>1 |
| Additional In                                            | nformation                                                             |                                                              |                                            |                      |                                                                   |                                                |                                                                          |                                                                                 |
| Detail Transac<br>Due Charges                            | tions                                                                  | Item Summary<br>Payment Plans                                |                                            | Items by Term        |                                                                   | ltems t                                        | by Date                                                                  |                                                                                 |
| Return to Sea                                            | Irch 🛉 Previous                                                        | in List 🗐 Next in List                                       | Notify                                     |                      |                                                                   |                                                |                                                                          |                                                                                 |

| Business U         | nit UCB01    |                   |               |            |                     |                    |
|--------------------|--------------|-------------------|---------------|------------|---------------------|--------------------|
|                    | ID 256       | Oski Bear         |               |            |                     |                    |
| / Due Date         |              |                   |               |            | Find   View All Fin | rst 🕚 1-2 of 2 🕑 L |
| Due Date           | Due Amount   | Total Due         |               |            |                     |                    |
| 05/14/2017         | 998.75       | 998.75            |               |            |                     |                    |
| 06/14/2017         | 25.00        | 1,023.75          |               |            |                     |                    |
| ( Itom             |              |                   |               |            | Find Minw All Fir   | mt 🚯 1.2 of 2 🚯    |
| Here Trees         | Here T       | and a second bibs | A second Term | Due Date   | Pind   View Air Pin | St VI-2012 V       |
| item type          | item i       | erm Account NDr   | Account term  | Due Date   | Due Amount          | Total Due          |
| Payment Plan Insta | Iment 2017 S | Spr PAYPLAN002    | 2017 Spr      | 05/14/2017 | 998.75              | 998.7              |
| Late Fee           | 2017 \$      | Spr 0000001001    | 2017 Spr      | 06/14/2017 | 25.00               | 1,023.7            |

12. On the Payment Plans page—linked from the Customer Accounts

page— if a student is enrolled in a fee payment plan, this page will show high-level details about the plan. The **Payment Plans** page defaults to show details on the **Plan Description** tab.

- 13. You may click on the Plan Detail tab, or click on the icon to expand the page to show all fields on *both* tabs, in one view.
- 14. Click the Home link in the Navigation Bar across the top of the window, to continue working elsewhere in Campus Solutions, or click the Sign out link to end your Campus Solutions session.

NOTE: To completely exit *Campus Solutions*, exit your browser, as well, at the end of a browser work session. Do not leave your open browser unattended.

| Payment Plans         |                              |               |                    |                          |                   |
|-----------------------|------------------------------|---------------|--------------------|--------------------------|-------------------|
| Business Unit         | UCB01                        |               |                    |                          |                   |
| ID                    | 256 Oski Bear                |               |                    |                          |                   |
| Payment Plans         |                              |               | Personalize   Find | View All   💷   🔢 🛛 First | 🕚 1-2 of 2 🕑 Last |
| Plan Description Plan | n Detail                     |               |                    |                          |                   |
| Contract Number       | Contract Description         | Contract Type | Plan Type          | External Org ID          | Status            |
| 2172_PAYMENT_PLAN_5   | Spring 2017 Fee Payment Plan | Payment Plan  | Calculated         |                          | Active            |
| 2168_PAYMENT_PLAN_5   | Fall 2016 Fee Payment Plan   | Payment Plan  | Calculated         |                          | Active            |
| Return                |                              |               |                    |                          |                   |

## NOTE: Observe that the Payment Plans page has two tabs, Plan Description and Plan Detail.

| sonalize   Find   View All   🖉   🏢  | First 🕚 1-2 of 2 🕑 Las |
|-------------------------------------|------------------------|
| sonalize   Find   View All   🔄   📑  | First 🕚 1-2 of 2 🕑 Las |
| rsonalize   Find   View All   🔄   🔢 | First 🕚 1-2 of 2 🕑 Las |
|                                     |                        |
|                                     |                        |
| an Type External Org                | g ID Status            |
| alculated                           | Active                 |
| alculated                           | Active                 |
|                                     | alculated              |

| Berkelev Menu - Search                                                     | The second second |           |               |              |
|----------------------------------------------------------------------------|-------------------|-----------|---------------|--------------|
|                                                                            | Advanced Search   | Add To 🔫  | Notification  | ()<br>NavBar |
|                                                                            |                   | New Winds | ow Help Perso | onalize Page |
| Payment Plan                                                               |                   |           |               |              |
| Business Unit: UCB01                                                       |                   |           |               | 9            |
| ID 256 Oski Bear                                                           |                   |           |               |              |
| Personalize   Find   View All   🕮   🔢 First 🚯 1 of 1 🕑 Last                |                   |           |               |              |
| Plan Description Plan Detail (TTT)                                         |                   |           |               |              |
| Contract Nbr Total Term Student Max Payments Billing Cycle First Bill Date |                   |           |               |              |
| 2168_TEST 8,698.25 2016 Fall 0.00 5 Monthly 08/01/2016                     |                   |           |               |              |

## Support:

For questions or assistance, please contact SIS Production Support Team:

- Email: sishelp@berkeley.edu
- Call 510-664-9000 (press option 6)
   For additional SIS resources, please visit: sis.berkeley.edu/training